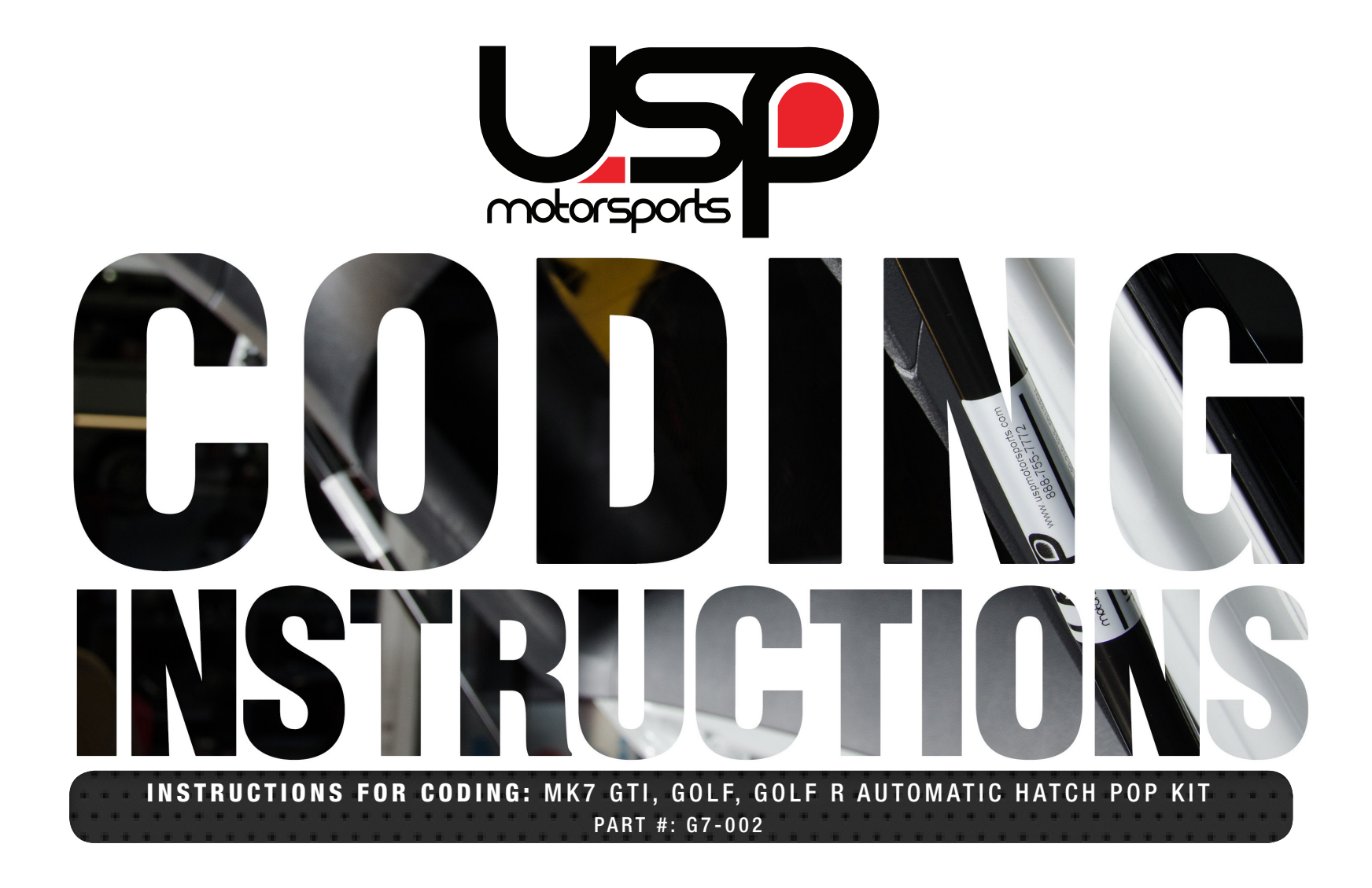

7716 WILES RD.CORAL SPRINGS, FL 33067

WWW.USPMOTORSPORTS.COM

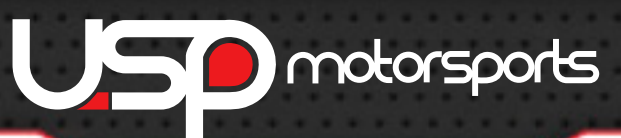

ИК7 АUTOMATIC НАТСН РОР КІТ

# **VCDS PROGRAMING INSTRUCTIONS**

Some vehicles may require VCDS coding for proper operation. To verify if your vehicle will need coding stand beside your hatch, hold the hatch release button on your key fob for approximately 2 seconds. If you hear the latch inside of the hatch activate your vehicle DOES NOT require coding. If you do not hear the latch activate your vehicle will require coding, please follow the steps below.

## **TOOLS REQUIRED:**

Requires a CAN-BUS VCDS Interface such as the Micro-CAN Interface <u>Available Here</u>

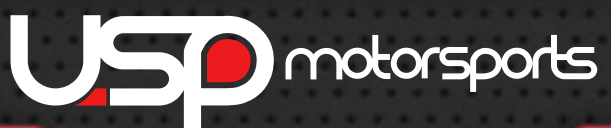

#### 1. Access the Central Electrical control module.

| VCDS Release 15.7.1: Select Control Module VCDS Select Control Module |                    |                      |                     |  |  |  |
|-----------------------------------------------------------------------|--------------------|----------------------|---------------------|--|--|--|
| Installed Drivetrain                                                  | n Chassis Con      | nfort/Conv. Electron | ics 1 Electronics 2 |  |  |  |
| 01-Engine                                                             | 03-ABS Brakes      | 05-Acc/Start Auth.   | 08-Auto HVAC        |  |  |  |
| 09-Cent. Elect.                                                       | Steer Assist       | 13-Auto Dist. Reg    | 15-Airbags          |  |  |  |
| 16-Steering wheel                                                     | 17-Instruments     | 19-CAN Gateway       | 2B-Steer. Col. Lock |  |  |  |
| 42-Door Elect, Driver                                                 | 44-Steering Assist | 52-Door Elect, Pass. | 55-Headlight Range  |  |  |  |
| 5F-Information Electr. 75-Telematics A9-Struct. Borne Sour            |                    |                      |                     |  |  |  |
|                                                                       |                    |                      |                     |  |  |  |
| Direct Entry<br>Address Word (01-FF):                                 | Go!                | Go Back              |                     |  |  |  |

### 2. Click Security Access

| Controller Info         VAG Number:       5Q0 937 087 N       Component:       BCM PQ37BOSCH 028         Soft. Coding:       Long Coding       Shop #.       Imp: 790       WSC 000         Extra:       5GM955119       WWS       140628       5Q0955547A RLHS       8V3959591       J245 PS7         Extra:       Extra:       Advanced Functions       Refer to Service Manual!       Coding II - 11       Coding - 11         Fault Codes - 02       Readiness - 15       Coding II - 11       Coding - 11       Coding - 11 | Comm Status<br>IC=1 TE=0 RE=<br>Protocol: UDS | :0<br>-                                          | <b>V</b><br>Oper          | CDS<br>n Controller    |                                                               |                                                 |
|----------------------------------------------------------------------------------------------------|-----------------------------------------------|--------------------------------------------------|---------------------------|------------------------|---------------------------------------------------------------|-------------------------------------------------|
| VAG Number: 5Q0 937 087 N<br>Soft. Coding: Long Coding Shop #: Imp: 790 WSC 000<br>Extra: 5GM955119 WWS 140628   5Q0955547A RLHS   8V3959591 J245 PS7<br>Extra:<br>Basic Functions<br>These are "Safe"<br>Fault Codes - 02 Readiness - 15<br>Meas. Blocks - 08 Advanced ID - 1A<br>Basic Settings - 04 Adaptation                                                                                                    | Controller Info                               |                                                  |                           |                        |                                                               |                                                 |
| Soft. Coding:       Long Coding       Shop #:       Imp: 790       WSC 000         Extra:       5GM955119       WWS       140628       5Q0955547A RLHS       8V3959591       J245 PS7         Extra:         Advanced Functions       Refer to Service Manual!         Fault Codes - 02       Readiness - 15       Coding II - 11       Coding -         Meas. Blocks - 08       Advanced ID - 1A       Basic Settings - 04       Adaptation                                                                                     | VAG Number:                                   | 5Q0 937 0                                        | 187 N                     | Component:             | BCM PQ37B                                                     | OSCH 028 0106                                   |
| Extra:       5GM955119 WWS       140628   5Q0955547A RLHS   8V3959591 J245 PS7         Extra:       Extra:         Basic Functions       Advanced Functions         These are "Safe"       Refer to Service Manual!         Fault Codes - 02       Readiness - 15         Meas. Blocks - 08       Advanced ID - 1A                                                                                                    | Soft. Coding:                                 | Long Co                                          | ding                      | Shop #:                | Imp: 790                                                      | WSC 00066                                       |
| Extra:<br>Basic Functions<br>These are "Safe"<br>Fault Codes - 02<br>Meas. Blocks - 08<br>Advanced ID - 1A<br>Advanced Functions<br>Refer to Service Manual!<br>Coding II - 11<br>Basic Settings - 04<br>Adaptation                                                                                                    | Extra:                                        | 5GM955119 WW                                     | S 140628                  | 5Q0955547A F           | RLHS   8V39595                                                | 91 J245 PS73.013                                |
| Basic Functions       Advanced Functions         These are "Safe"       Refer to Service Manual !         Fault Codes - 02       Readiness - 15         Meas. Blocks - 08       Advanced ID - 1A                                                                                                    | Extra:                                        |                                                  |                           |                        |                                                               |                                                 |
| Fault Codes - 02     Readiness - 15     Coding II - 11     Coding - 11       Meas. Blocks - 08     Advanced ID - 1A     Basic Settings - 04     Adaptation                                                                                                    |                                               |                                                  |                           |                        |                                                               |                                                 |
| Meas. Blocks - 08 Advanced ID - 1A Basic Settings - 04 Adaptation                                                                                                    | Basic Function                                | S<br>These are "Safe"                            |                           | Advance                | d Functions<br>Refer to Serv                                  | vice Manual !                                   |
|                                                                                                    | Basic Function                                | S<br>These are "Safe"<br>S - 02 Readi            | iness - 15                | Advance                | d Functions<br>Refer to Serv<br>ding II - 11                  | vice Manual !<br>Coding - 07                    |
| Supp. Codes - 18         Adv. Meas. Values         Output Tester (Construction)         Security Acc                                                                                                    | Basic Function<br>Fault Codes<br>Meas. Block  | These are "Safe"<br>- 02 Readi<br>s - 08 Advance | iness - 15<br>ced ID - 1A | Advance<br>Co<br>Basic | d Functions<br>Refer to Serv<br>ding II - 11<br>Settings - 04 | vice Manual !<br>Coding - 07<br>Adaptation - 10 |

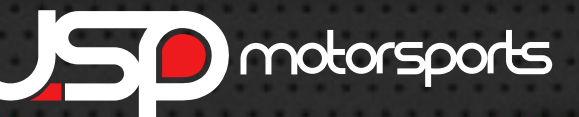

MK7 AUTOMATIC HATCH POP<u>KIT</u>

**3**. Click on the text input box. This will open a popup bubble showing the security code. In this case the code is 31347. Enter the code shown in the popup bubble into the text input box and click Do it! You will receive a confirmation that the access code has been accepted.

| VCDS Release 15                               | 5.7.1: 09-Cent. Elect., (                                      | Open Controll                        | er (5Q0-937-08)   | (-HV1.CLB)             | X                            |
|-----------------------------------------------|----------------------------------------------------------------|--------------------------------------|-------------------|------------------------|------------------------------|
| Comm Status<br>IC=1 TE=0 RE:<br>Protocol: UDS | =0                                                             | <b>V</b><br>Oper                     | CDS<br>Controller |                        |                              |
| Controller Info                               | 500 937 0                                                      | 7 N                                  | Companant         | BCM P037B              | OSCH 028 0106                |
| Soft. Coding:                                 | Long Cod                                                       | ing                                  | Shop #:           | Imp: 790               | WSC 00066                    |
| Extra:                                        | 5GM955119 WWS                                                  | 140628                               | 5Q0955547A I      | RLHS   8V395959        | 91 J245 PS73.013             |
| Extra:                                        |                                                                |                                      |                   |                        |                              |
| VCDS Release 15.7                             | .1: 09-Cent. Elect., Sec                                       | urity Access                         |                   |                        | ×                            |
| 31:                                           | Body Control Mc<br>Body Control Mc<br>347 = Adaptation Enablin | ollow opo oc<br>odule (J519) So<br>g | ecurity Access    | ten minut<br>ccess key | cess key<br>tes before<br>7. |
| Enter secu                                    | urity access key (0 -                                          | 99999):                              |                   |                        |                              |
|                                               |                                                                | Do it!                               | Ca                | ancel                  | Option:                      |

| VCDS Release 1                                                                             | 5.7.1: 09-Cent. Elect., ( | Open Controll    | er (5Q0-937-08)   | (-HV1.CLB)      | LX               |  |
|--------------------------------------------------------------------------------------------|---------------------------|------------------|-------------------|-----------------|------------------|--|
| Comm Status<br>IC=1 TE=0 RE<br>Protocol: UDS                                               | =0 /                      | <b>V</b><br>Oper | CDS<br>Controller |                 |                  |  |
| Controller Info-<br>VAG Number:                                                            | 5Q0 937 0                 | 87 N             | Component:        | BCM PQ37B       | OSCH 028 0106    |  |
| Soft. Coding:                                                                              | Long Cod                  | ling             | Shop #:           | Imp: 790        | WSC 00066        |  |
| Extra:                                                                                     | 56M955119 WW9             | i 140628         | 5Q0955547A I      | RLHS   8V395959 | 91 J245 PS73.013 |  |
| Extra:                                                                                     |                           |                  |                   |                 |                  |  |
| VCDS Release 15.7                                                                          | .1: 09-Cent. Elect., Sec  | curity Access    |                   |                 | 23               |  |
| Security access sucessful<br>Body Cont<br>31347 = Adaptation I<br>Enter security access ke |                           |                  |                   |                 |                  |  |
|                                                                                            |                           |                  | 0                 | к               | Option:          |  |

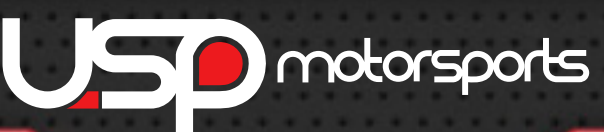

MK7 AUTOMATIC HATCH POP KIT

4. Click on Adaption and a popup window will open.

| VCDS Release 15                                                                                   | 5.7.1: 09-Cent. Elect., | Open Controll    | er (5Q0-937-08X-  | HV1.CLB)                 |                   |
|---------------------------------------------------------------------------------------------------|-------------------------|------------------|-------------------|--------------------------|-------------------|
| Comm Status<br>IC=1 TE=0 RE=<br>Protocol: UDS                                                     | =0<br>_                 | <b>V</b><br>Oper | CDS<br>Controller |                          |                   |
| Controller Info                                                                                   |                         |                  |                   |                          |                   |
| VAG Number:                                                                                       | 5Q0 937 (               | 87 N             | Component:        | BCM PQ37                 | BOSCH 028 0106    |
| Soft. Coding:                                                                                     | Long Co                 | ding             | Shop #:           | Imp: 790                 | WSC 00066         |
| Extra:                                                                                            | 5GM955119 WW            | S 140628         | 5Q0955547A R      | LHS   8V3959             | 591 J245 PS73.013 |
| Extra:                                                                                            |                         |                  |                   |                          |                   |
| Basic Function                                                                                    | S<br>These are "Safe"   |                  | Advanced          | Functions<br>Refer to Se | rvice Manual !    |
| Fault Code:                                                                                       | s - 02 Read             | ness - 15        | Cod               | ing II - 11              | Coding - 07       |
| Meas. Blocks - 08 Advanced ID - 1A Basic Settings Adaptation - 10                                 |                         |                  |                   |                          | Adaptation - 10   |
| Supp. Codes - 18         Adv. Meas. Values         Output Tests - 03         Security Access - 16 |                         |                  |                   |                          |                   |
| Close Controller, Go Back - 06                                                                    |                         |                  |                   |                          |                   |

5. Under the channel selection menu select channel "(12)-Access control- Direkter Auswurf des Heckdeckels". Under new value change to "active". Click Do It!

| Selease 15.7.1:                                | 09-Cent. Elect., C  | pen Controll     | er (5Q0-937-08X   | -HV1.CLB) | X                 |
|------------------------------------------------|---------------------|------------------|-------------------|-----------|-------------------|
| Comm Status<br>IC=1 TE=0 RE=0<br>Protocol: UDS | 1                   | <b>V</b><br>Oper | CDS<br>Controller |           |                   |
| Controller Info<br>VAG Number:                 | 5Q0 937 08          | 17 N             | Component:        | BCM PQ37B | OSCH 028 0106     |
| Soft. Coding:                                  | Long Cod            | ing              | Shop #:           | Imp: 790  | WSC 00066         |
| WCDS Release 15.7.                             | 1: 09-Cent. Elect., | UDS Adaptat      | ion               |           | 23                |
| Channel<br>(12)-Access cont                    | trol-Direkter Ausv  | wurf des Hec     | kdeckels          | 0         | <b></b>           |
| Stored value                                   | not a               | ctive            |                   | Searc     | n Class           |
| New value                                      | nord                |                  |                   |           | Clear             |
| active                                         |                     |                  |                   |           | -                 |
| WorkShop Code (0-                              | •99999): 0000       | 66 Import        | er # (0-999):     | 790       | Equipment # 00145 |
|                                                | Soft reset          | Do It!           | Go Ba             | ack       | Add to Log        |

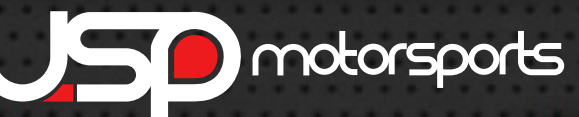

MK7 AUTOMATIC HATCH POP KIT

6. A popup window will appear to confirm the changes. Click Yes. Another window will appear confirming the controller accepted the coding. Click Ok

| VCDS Release 15.7.1: 09-Cent. Ele                                             | ect., Open Controlle                                  | er (5Q0-937-08X-             | HV1.CLB)  | X                          |
|-------------------------------------------------------------------------------|-------------------------------------------------------|------------------------------|-----------|----------------------------|
| Comm Status<br>IC=1 TE=0 RE=0<br>Protocol: UDS /                              | Open                                                  | CDS<br>Controller            |           |                            |
| Controller Info<br>VAG Number: 5Q0 93<br>Soft Coding: Long                    | 37 087 N<br>Codina                                    | Component:                   | BCM PQ37B | OSCH 028 0106<br>WSC 00066 |
| VCDS Release 15.7.1: 09-Cent. E                                               | lect., UDS Adaptat                                    | ion                          |           | X                          |
| Channel<br>(12)-Access control-Direkte<br>Stored value<br>New value<br>active | VCDS<br>Old va<br>not ac<br>New v<br>active<br>Replac | lue:<br>tive<br>alue:<br>:e? | Searc     | h<br>Clear                 |
| WorkShop Code (0-99999):                                                      | Yes                                                   | No                           |           | Equipment # 00145          |
| Soft reset                                                                    | Do It!                                                | Go Ba                        | ck        | Add to Log                 |

| VCDS Release 15.                               | 7.1: 09-Cent. Elect., ( | Open Controll                             | er (5Q0-937-08X-                      | HV1.CLB)  | LX                           |
|------------------------------------------------|-------------------------|-------------------------------------------|---------------------------------------|-----------|------------------------------|
| Comm Status<br>IC=1 TE=0 RE=0<br>Protocol: UDS | ) /                     | <b>V</b><br>Oper                          | CDS<br>Controller                     |           |                              |
| Controller Info                                |                         |                                           |                                       |           |                              |
| VAG Number:                                    | 5Q0 937 0               | 37 N                                      | Component:                            | BCM PQ37B | OSCH 028 0106                |
| Soft. Coding:                                  | Long Cod                | ing                                       | Shop #:                               | Imp: 790  | WSC 00066                    |
| WCDS Release 1                                 | 5.7.1: 09-Cent. Elect., | UDS Adaptat                               | ion                                   |           | <u> </u>                     |
| Channel<br>(12)-Access c<br>Stored value       | r C                     | OS<br>ontroller accej<br>/ill now read th | pted the request.<br>te channel again | Search    | +<br>Clear                   |
| active WorkShop Code                           | (0-99999):              | Do It!                                    | ок<br>я # (0-333).<br>Go Ba           | June 200  | Equipment # 00145 Add to Log |

## **Coding Completed**